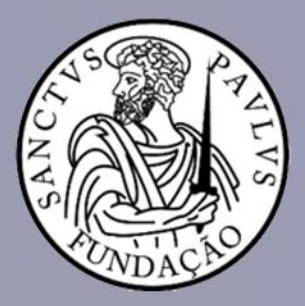

## **Como gerar meu "Relatório Demonstrativo Financeiro"**

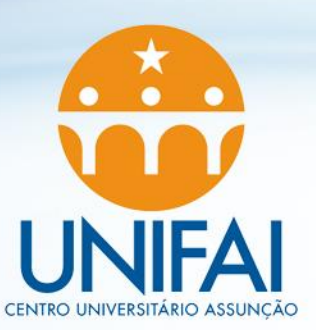

## Acesse o Portal através do seguinte link: https://portal.fundasp.org.br

Acesse o Portal Acadêmico
 com seu RA completo (RA + digitos)
 Ex.: RA00012345

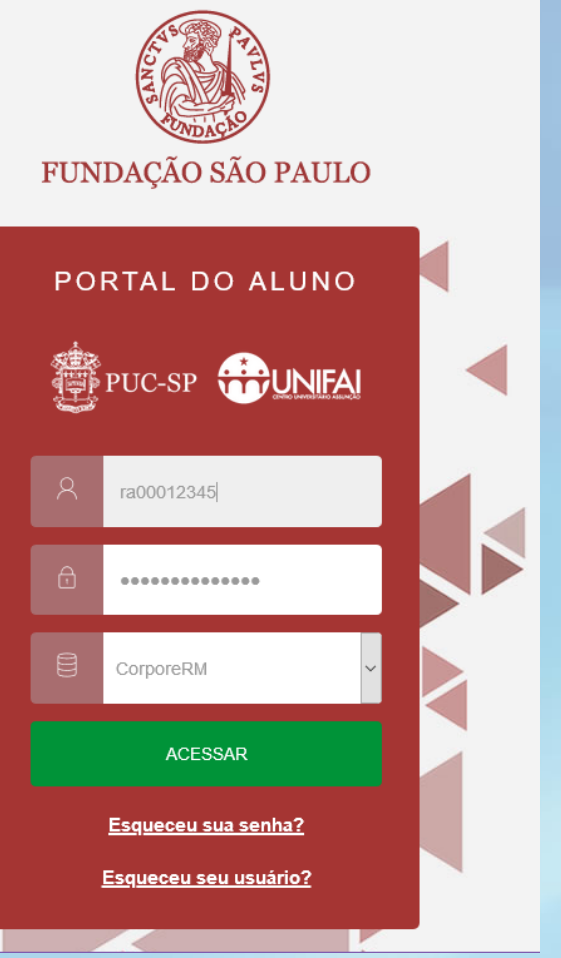

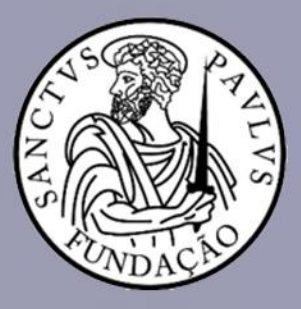

## **Como gerar meu "Relatório Demonstrativo Financeiro"**

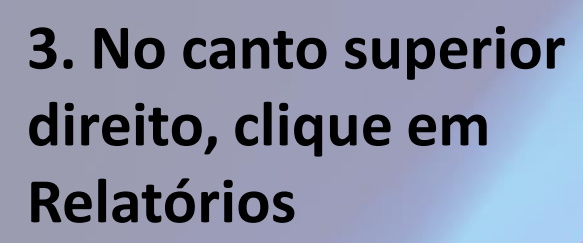

| PUC-SP / Marquês DY Marquês DY MARQUÊS AND AND AND AND AND AND AND AND AND AND |                                                   |                        |                          |                        |            |                  |
|--------------------------------------------------------------------------------|---------------------------------------------------|------------------------|--------------------------|------------------------|------------|------------------|
| FUNDAÇÃO SÃO                                                                   |                                                   | <b>§</b><br>Financeiro | <b>B</b><br>Requerimento | <b>e</b><br>Relatórios | ⊙ (        | ર <mark>A</mark> |
| =                                                                              | Relatórios: 2020/1 V Tipos de relatórios: TODOS V |                        |                          |                        |            |                  |
| <b>P</b>                                                                       | 1.05.004.19 - Disciplinas à Cursar - Graduação    |                        | -                        |                        |            | •                |
| Ë                                                                              | Tipo de relatório: SECRETARIA                     |                        |                          | mit                    | ir relator | 10               |
| 0                                                                              | 1.08.01.001 - Comprovante de Matrícula            |                        |                          | 🔒 Emit                 | ir relatór | io               |
| ধি -                                                                           | Tipo de relatório: SECRETARIA                     |                        |                          |                        |            |                  |
| Ô -                                                                            | 1.08.01.002 - Comprovante de Matrícula Acadêmica  |                        |                          | 🔒 Emit                 | ir relatór | io               |
| Ø                                                                              | Tipo de relatório: SECRETARIA                     |                        |                          |                        |            | _                |
| \$                                                                             | 1.08.01.003 - Boletim de Avaliações               |                        |                          | 🗎 Emit                 | ir relatór | io               |
| Ø                                                                              | Tipo de relatório: SECRETARIA                     |                        |                          |                        |            |                  |

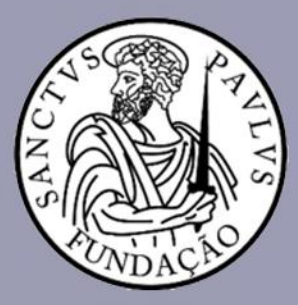

## Como gerar meu "Relatório Demonstrativo Financeiro"

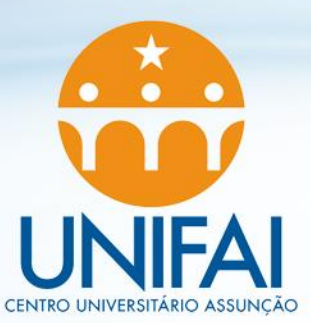

4. Localize Extrato Financeiro
e clique no botão
"Emitir Relatório"

**5**. O seu relatório será gerado em um PDF.

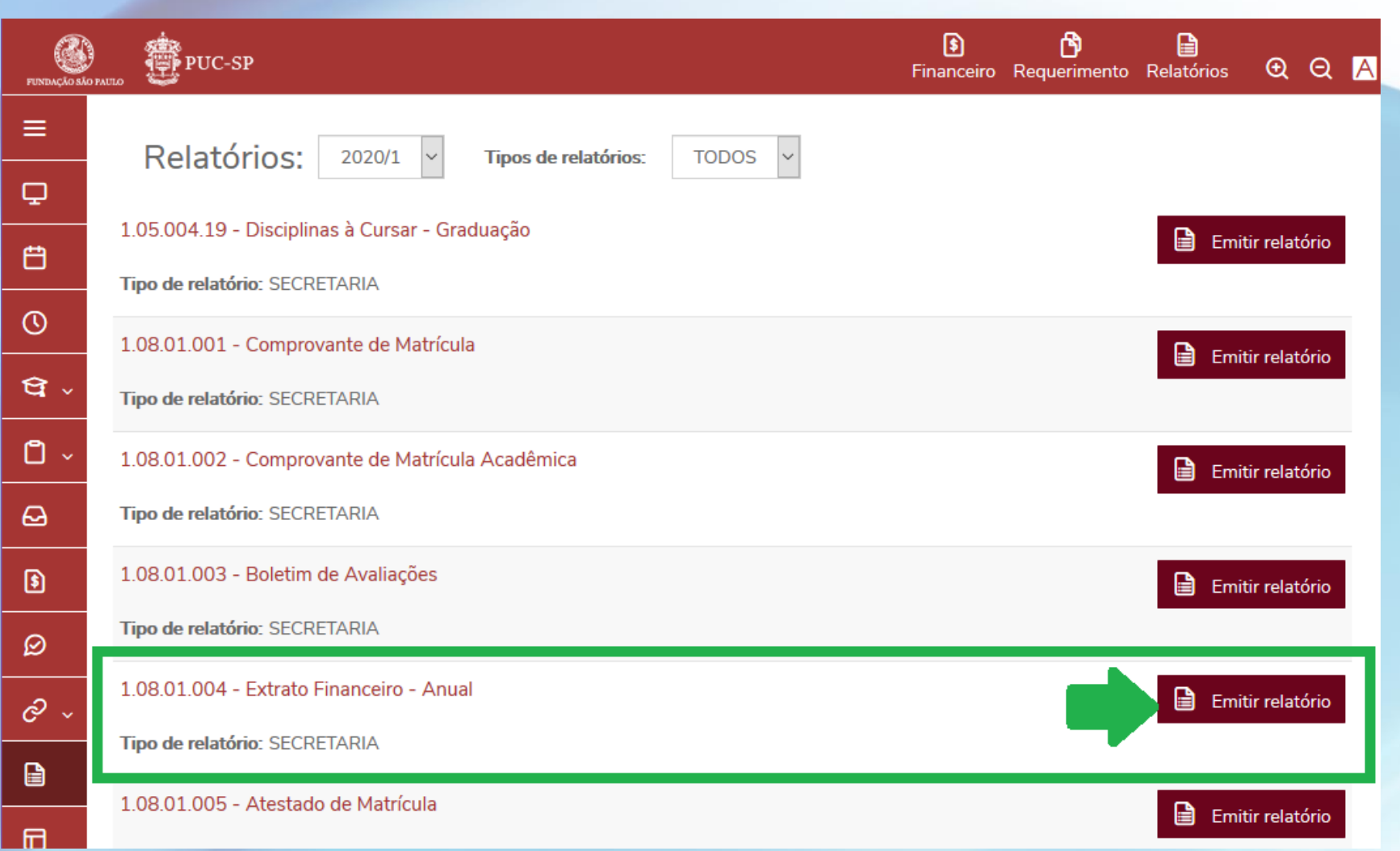